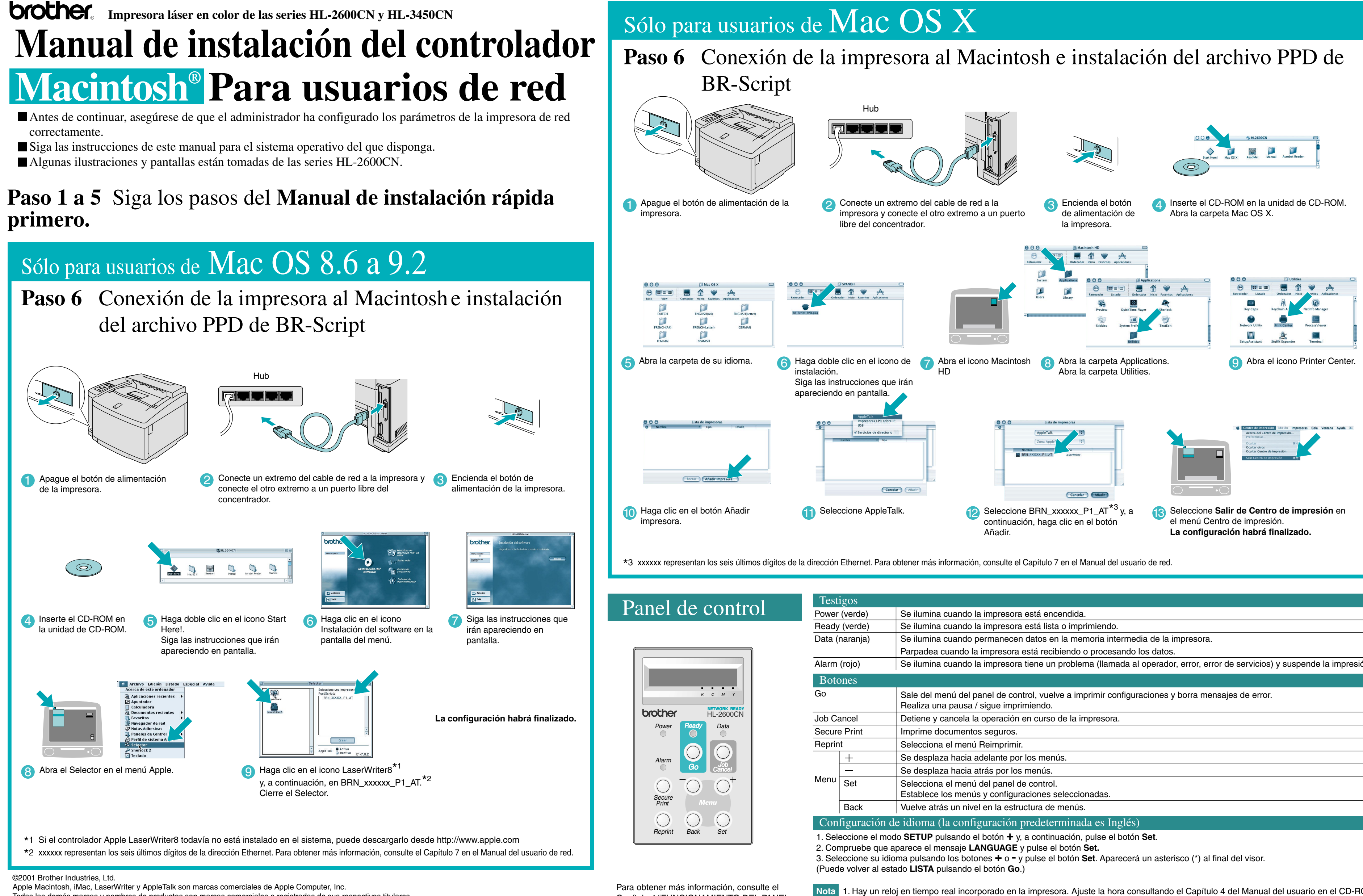

Todas las demás marcas y nombres de productos son marcas comerciales o registradas de sus respectivos titulares.

Capítulo 4 "FUNCIONAMIENTO DEL PANEL DE CONTROL" en el Manual del usuario

| S                                                             |                                                                                                    |
|---------------------------------------------------------------|----------------------------------------------------------------------------------------------------|
| rde)                                                          | Se ilumina cuando la impresora está encendida.                                                                                             |
| rde)                                                          | Se ilumina cuando la impresora está lista o imprimiendo.                                                                                   |
| nja)                                                          | Se ilumina cuando permanecen datos en la memoria intermedia de la impresora.                                                               |
|                                                               | Parpadea cuando la impresora está recibiendo o procesando los datos.                                                                       |
| D)                                                            | Se ilumina cuando la impresora tiene un problema (llamada al operador, error, error de servicios) y suspende la impresión.                 |
| \$                                                            |                                                                                                    |
|                                                               | Sale del menú del panel de control, vuelve a imprimir configuraciones y borra mensajes de error.<br>Realiza una pausa / sigue imprimiendo. |
| el .                                                          | Detiene y cancela la operación en curso de la impresora.                                                                                   |
| nt                                                            | Imprime documentos seguros.                                                                                                    |
|                                                               | Selecciona el menú Reimprimir.                                                                                                    |
|                                                               | Se desplaza hacia adelante por los menús.                                                                                                  |
|                                                               | Se desplaza hacia atrás por los menús.                                                                                                    |
| t                                                             | Selecciona el menú del panel de control.<br>Establece los menús y configuraciones seleccionadas.                                           |
| ck                                                            | Vuelve atrás un nivel en la estructura de menús.                                                                                           |
| rración de idioma (la configuración predeterminada es Inglés) |                                                                                                    |
|                                                               |                                                                                                    |

. Hay un reloj en tiempo real incorporado en la impresora. Ajuste la hora consultando el Capítulo 4 del Manual del usuario en el CD-ROM. Es necesario ajustar la hora antes de que pueda utilizar las funciones de reimpresión y de administración de registro 2. Aumente el tamaño de DISCO RAM cuando desee utilizar las funciones de reimpresión sin la unidad de disco o la tarjeta CompactFlash opcionales

Consulte Ampliación de RAM. En el Manual del usuario de la impresora HL-2600CN (capítulo 5) o en el Manual del usuario de la impresora HL-3450CN (capítulo 6).

# Manual de instalación del controlador **Macintosh<sup>®</sup>** Para usuarios de USB

■ Siga las instrucciones de este manual para el sistema operativo del que disponga. Algunas ilustraciones y pantallas están tomadas de las series HL-2600CN.

### Paso 1 a 5 Siga los pasos del Manual de instalación rápida primero.

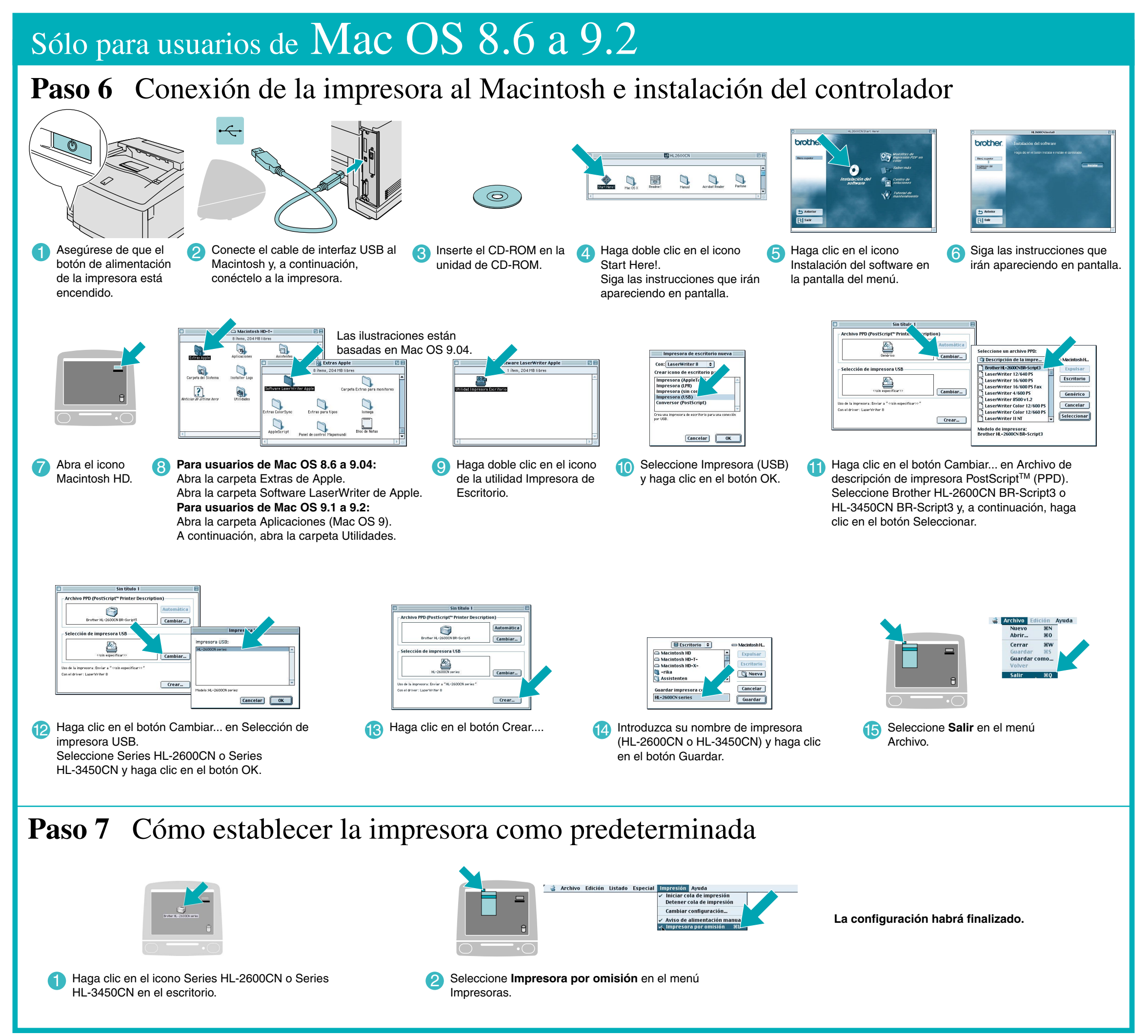

# Sólo para usuarios de Mac OS X

## Paso 6 Conexión de la impresora al Macintosh e instalación del controlador

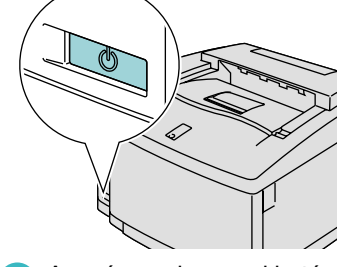

Asegúrese de que el botón de alimentación de la impresora está encendido.

Abra la carpeta de su idioma.

ENGLISH(A4)

CERMAN

DUTCH FRENCH(A4

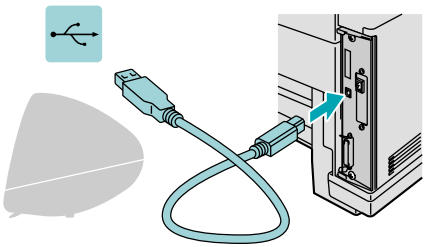

Conecte el cable de interfaz USB al 2 Macintosh y, a continuación, conéctelo a la impresora

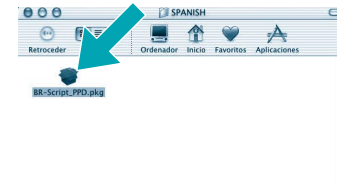

5 Haga doble clic en el icono de instalación. 6 Abra el icono Macintosh HD. Siga las instrucciones que irár apareciendo en pantalla.

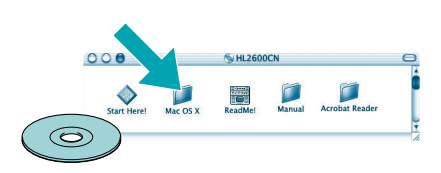

3 Inserte el CD-ROM en la unidad de CD-BOM Abra la carpeta Mac OS X

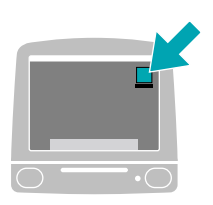

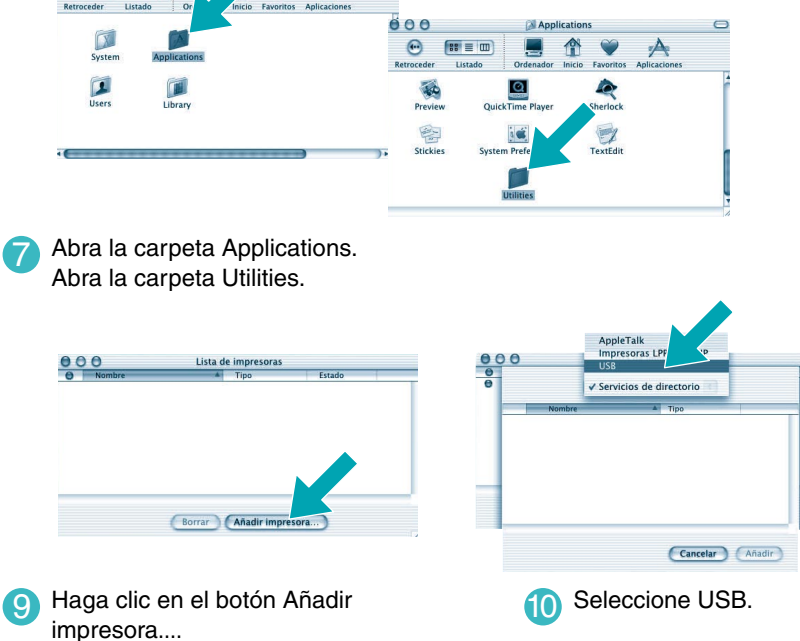

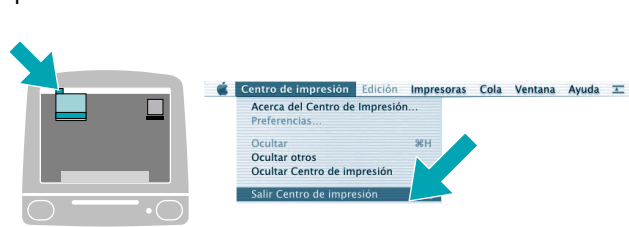

Abra el icono Printer Cente

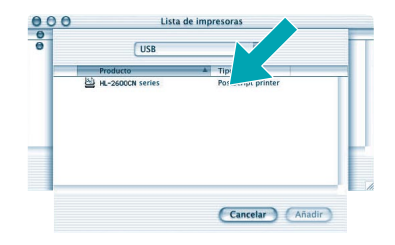

Seleccione Series HL-2600CN o Series HL-3450CN y haga clic en el botón Añadir.

### La configuración habrá finalizado.

2 Seleccione Salir Centro de impresión en el menú Centro de impresión.